## Eliminar una tarea en Microsoft Teams

Trabaja en equipo remotamente

Al eliminar una tarea creada en Microsoft Teams, se eliminarán todos los datos asociados, incluidos los comentarios o las puntuaciones que fueron agregadas.

1. Dirigete al canal General de la clase que prefieras y, después, Selecciona Tareas.

| General Publicaciones Archivos                                | s Bloc de notas de clase | Tareas Notas | ¿Qué es Microsoft Tea | 1 más $\sim$ | ⊻" Ü                       |
|---------------------------------------------------------------|--------------------------|--------------|-----------------------|--------------|----------------------------|
| Próximamente 7                                                |                          |              |                       |              |                            |
| > Borradores (1)✓ Asignado (2)                                |                          |              |                       |              |                            |
| Examen de historia UAEM<br>Vence el 16 de abril de 2020 23:59 |                          |              |                       |              | entregaron<br>Revisadas: 0 |
| Fundación de Puebla<br>Vence el 20 de abril de 2020 23:59     |                          |              |                       |              | entregaron                 |
| > Con calificación (0)<br>Crear                               |                          |              |                       |              |                            |

**2.** Busque la tarea que quiere eliminar y selecciónela para abrirla. También puede usar la barra de búsqueda para buscar una tarea por palabra clave.

3. Seleccione Editar tarea.

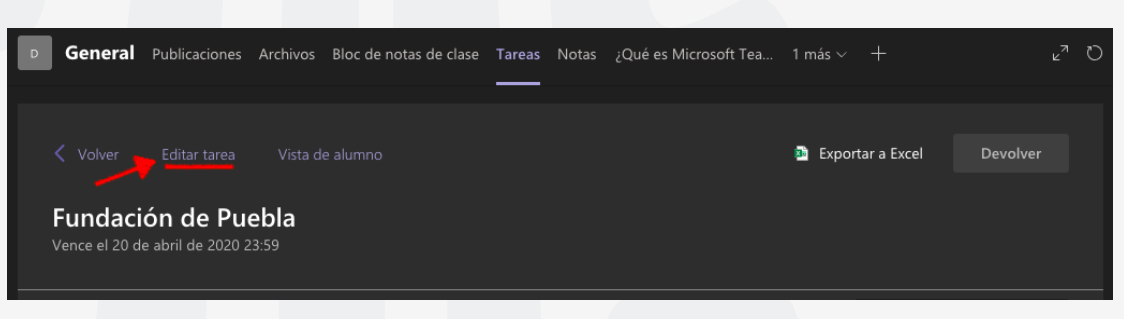

**4.** Seleccione Eliminar y, después, haga clic en **Sí** cuando se le pida que confirme la eliminación.

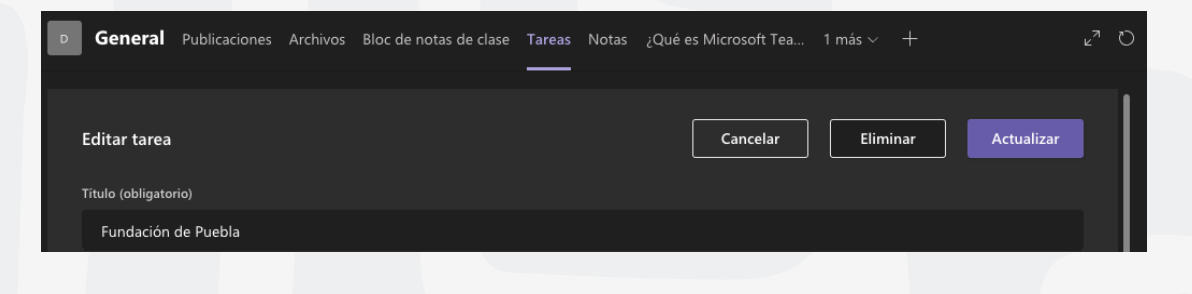

Para cualquier duda, puede enviar un correo electrónico a la Dirección de Sistemas Académicos.

dsa@uaem.mx

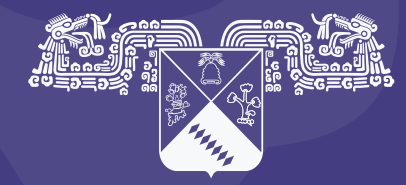

UNIVERSIDAD AUTÓNOMA DEL ESTADO DE MORELOS Coordinación General de Planeación y Administración

Dirección General de Tecnologías de Información y Comunicación

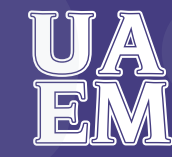

RECTORÍA 2017-2023